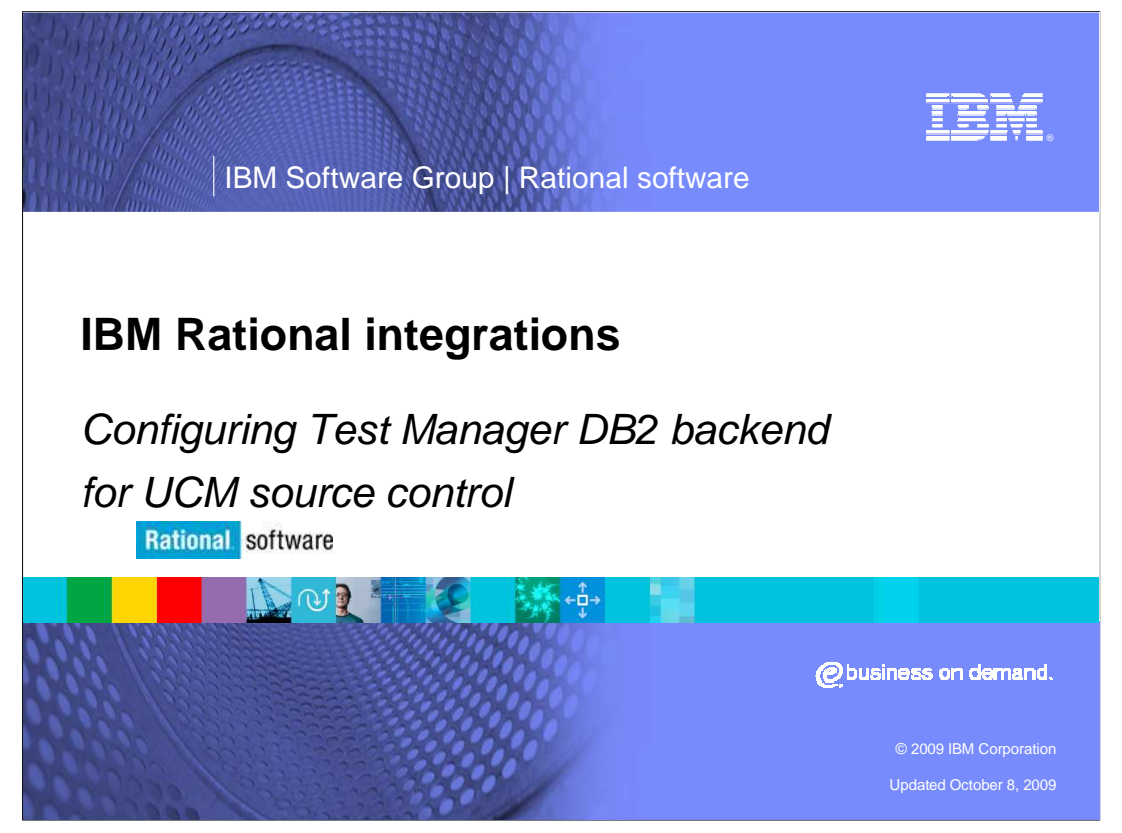

This module will cover how to configure IBM Rational TestManager with an IBM DB2<sup>®</sup> backend for UCM Source Control for versions 2003.06 and higher.

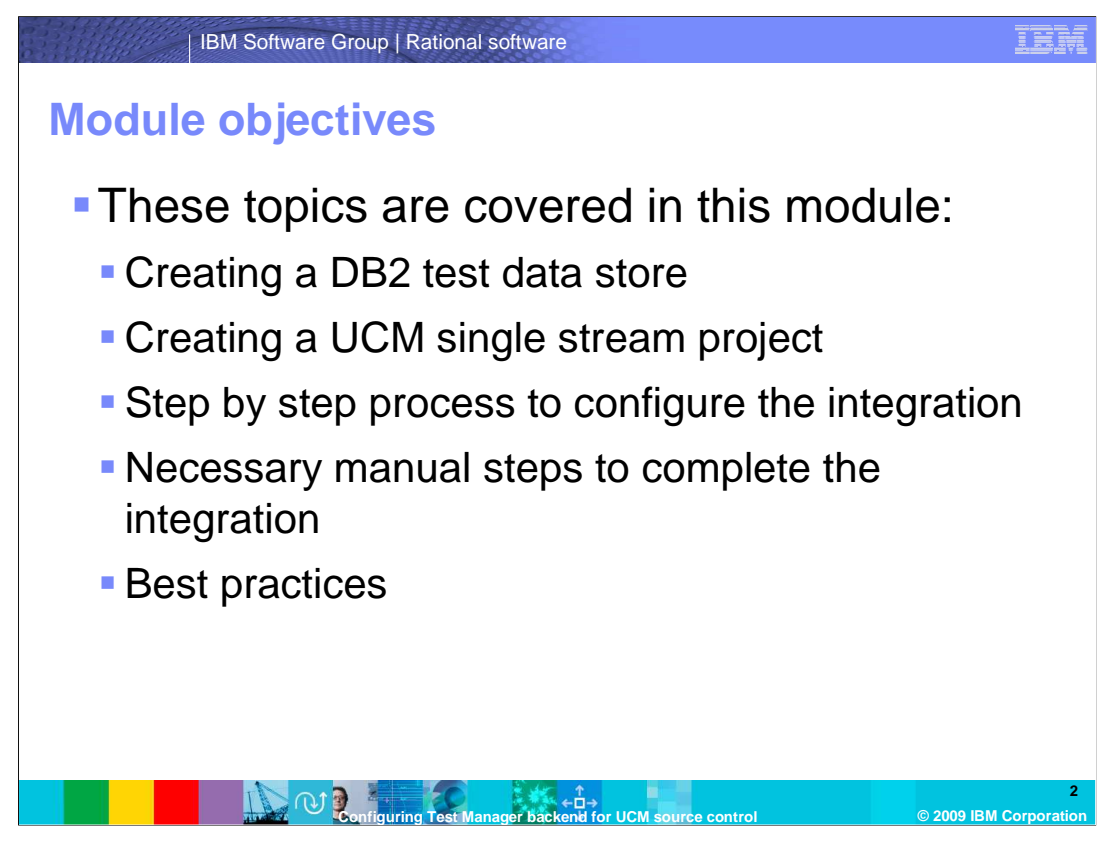

This module will cover the steps to completely configure the integration between IBM Rational Test Manager using a DB2 backend database and IBM Rational ClearCase<sup>®</sup> using UCM. You will walk through the process of creating a test data store using a DB2 backend database, creating a UCM single stream project, and then the process of configuring the integration between the two.

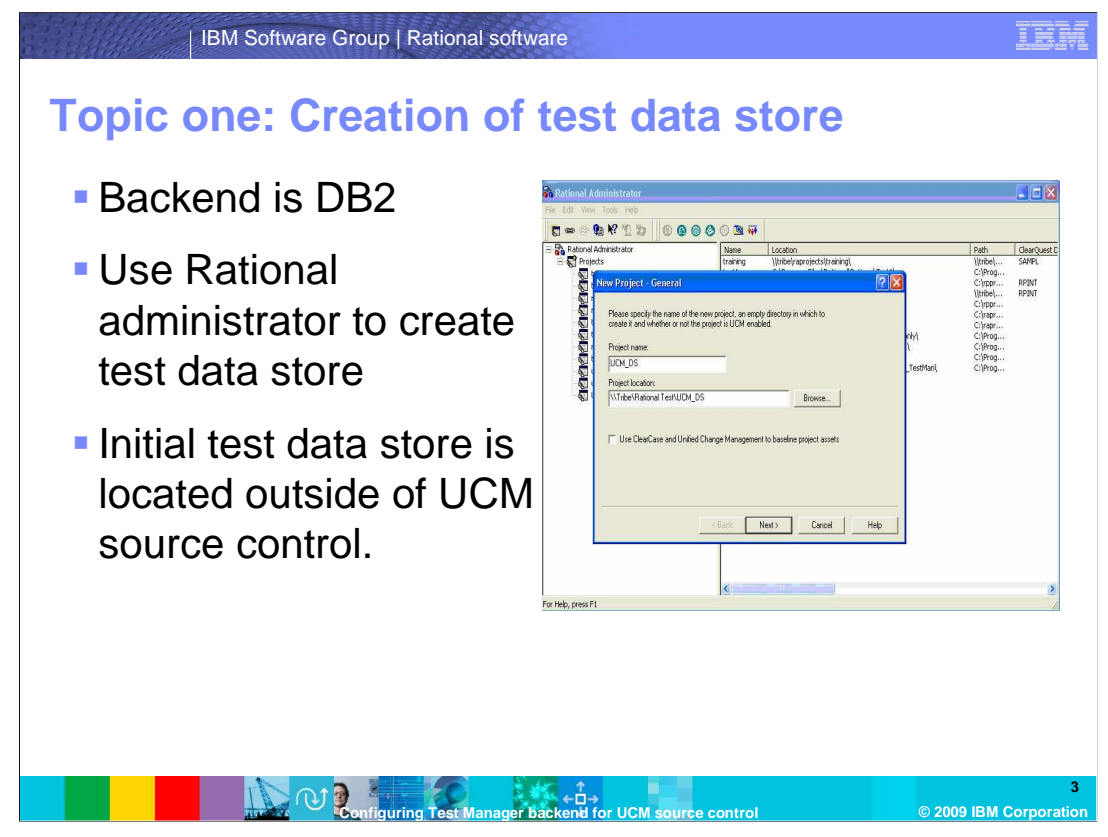

The first step in this process involves creating the test data store that you will eventually add to UCM source control. In this example DB2 is used as the backend database. A Microsoft<sup>®</sup> Access<sup>®</sup> backend database can also be used. To create the test data store, you should already have Rational Administrator installed on your workstation.

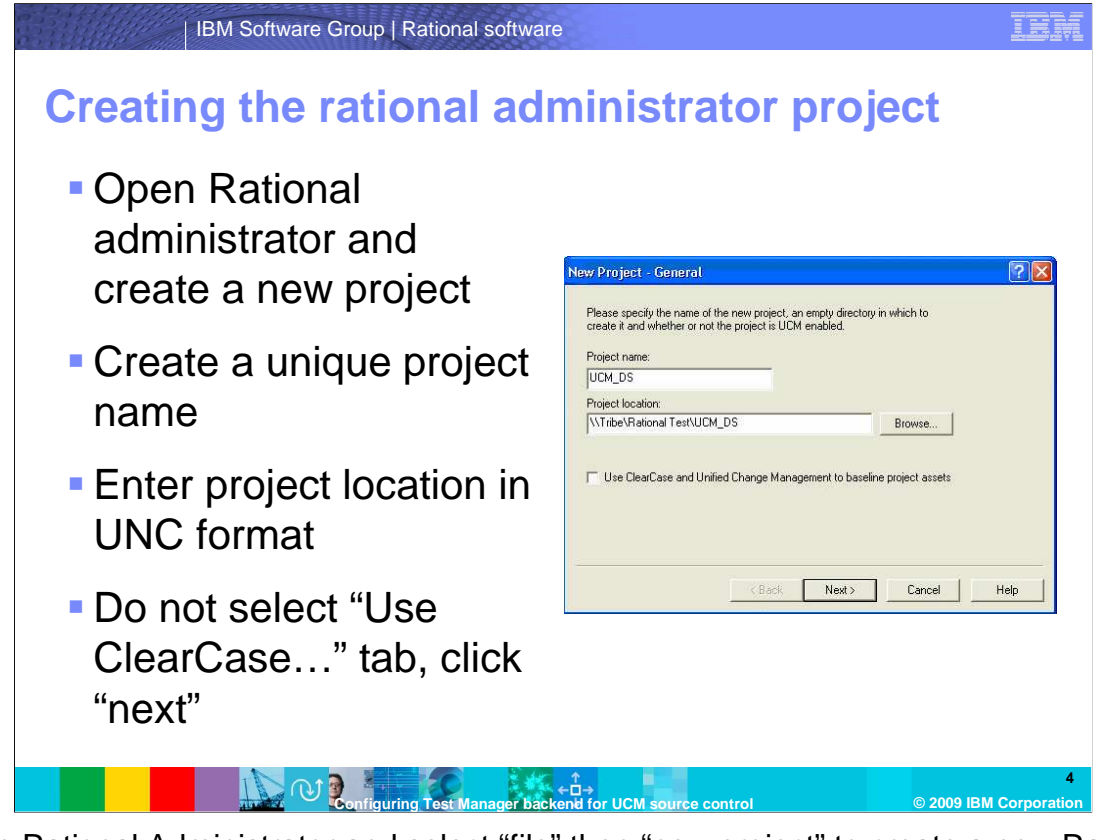

Open Rational Administrator and select "file" then "new project" to create a new Rational Administrator project. Enter a new, unique project name and give that project a location. This location should be in UNC format and should be located on a share that is accessible by all users. Also note the box that says "Use ClearCase and Unified Change Management to baseline project assets." Although this is what you will eventually be doing, do NOT check this box at this time. You are going to create the test data store outside of UCM first, then eventually move the data store to a location within a UCM VOB and place it under source control.

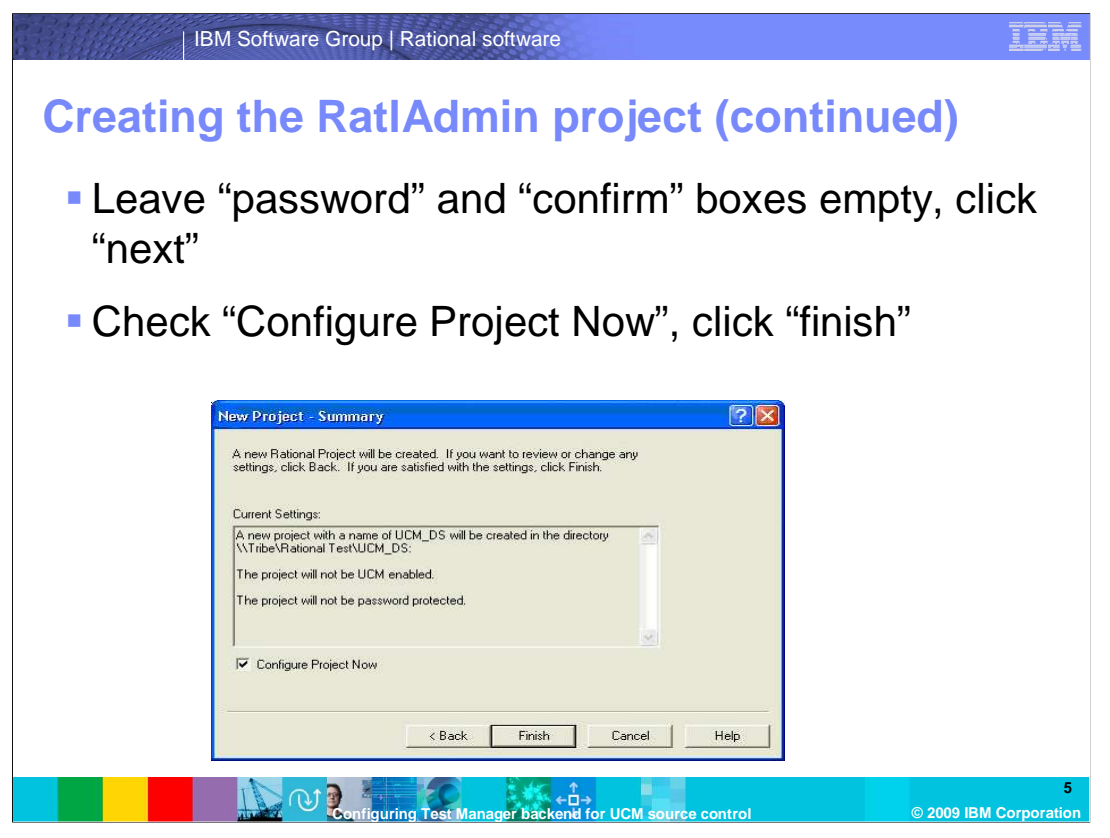

After clicking "next" you are brought to the "Password and Confirm" page. For the example here, you will leave these entries blank. If your environment makes it necessary to fill in these entries then you will need to enter those values here. Click next and you are brought to the summary page. It shows you the new project name in addition to the UNC location. You should also note that this project is not UCM enabled at this time. The selection to password protect the project should also be shown here. At this point, you want to select "Configure Project Now" and then select "finish."

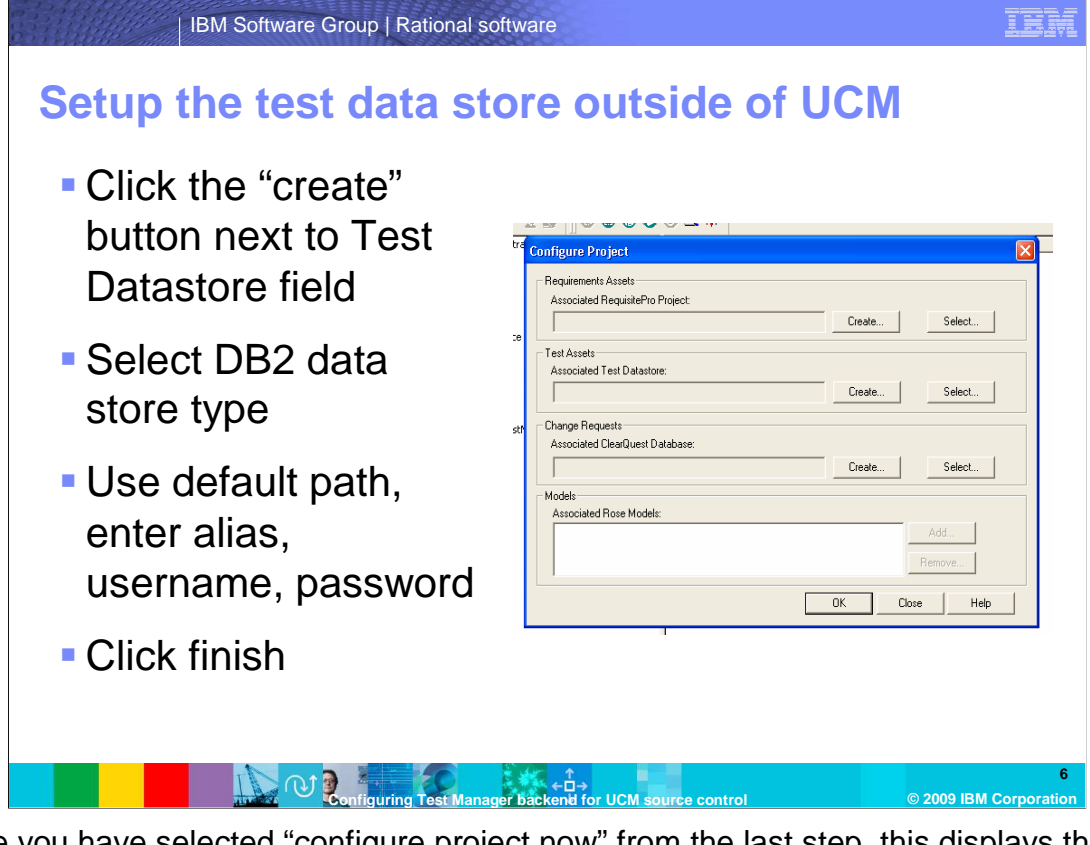

Since you have selected "configure project now" from the last step, this displays the Rational Administrator's "configure project" wizard which is shown on this slide. The "test assets" section is the one you are interested in working with here. Note the "create" button next to the "Associated Test Datastore" field. Click this button which will display the wizard and prompt you for the type of backend database that you want to create. You will create an IBM DB2 data store for this example. Click "next." You now need to enter a new data store path. Leave the default path in place. This should be the same path that you entered from the last slide, and it is not yet in a location that places it under UCM source control. Click "next" to continue. For initialization options, leave the fields blank and click Finish. The tool should now create and configure your test data store outside of UCM.

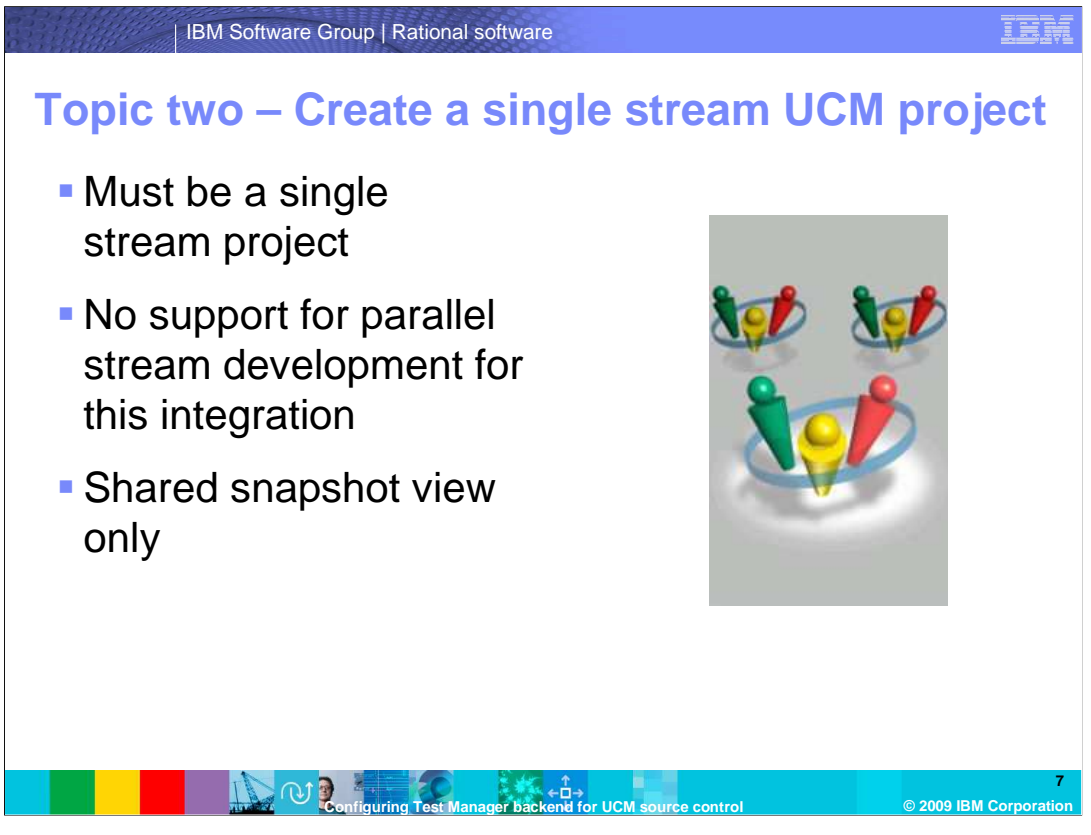

The second topic covers the second half of this Integration which is ClearCase UCM. For this example you are going to create a new single stream UCM project with one shared snapshot view. You can use an existing UCM project if you have one, but keep in mind that this integration only supports single stream projects and a single shared snapshot view for all users. There is no support for parallel development with this integration at this time.

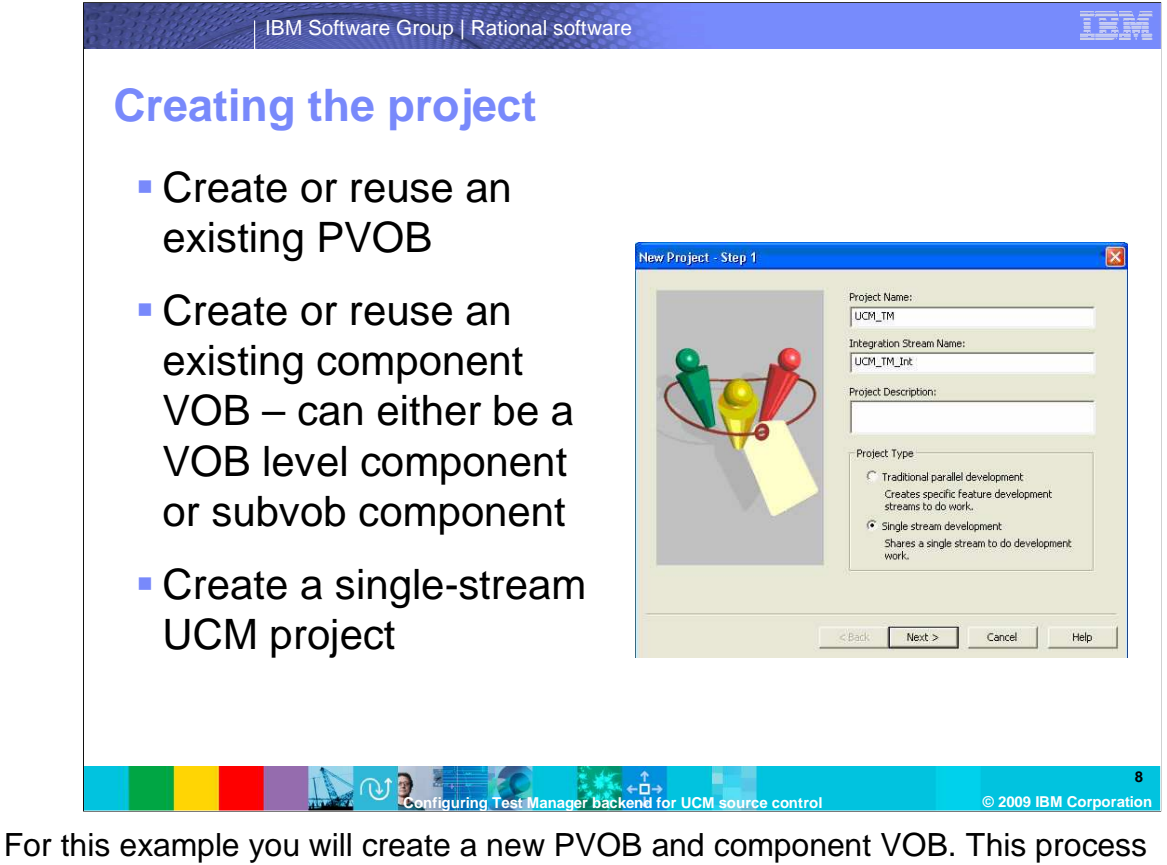

assumes that you already know how to create two new VOBs. Once you have the VOBs created, make sure you componentize the component VOB (or subvob directory – the choice is yours) under the new UCM PVOB. Using the project explorer new project wizard, create your new single stream UCM project, selecting your new component as the modifiable component within this new project. Again, the component can either be a VOB-level component or a subvob component depending on the required configuration of your environment.

![](_page_8_Figure_0.jpeg)

Once the new single stream project is created and configured properly with your new component selected to be modifiable, right click your integration stream within project explorer and select "create view" to start the view creation wizard. This step is important. As discussed earlier, the view for this integration MUST be a shared snapshot view located on a UNC style share that is accessible with full permissions to all users who are developing within this integration. Once you have the correct UNC path for the new view, you can continue with view creation.

![](_page_9_Figure_0.jpeg)

The third topic in this module will cover the actual integration of Test Manager and ClearCase by placing the test data store under UCM source control. You will start by opening rational administrator and connecting to your new project. To connect, right click the project within the left pane and select "connect." Once connected, right click the same project and select "properties." This will call up the project's properties window with three tabs. On the general tab, check "use ClearCase and Unified Change Management to baseline project assets" then select the "Project UCM Policies" tab.

![](_page_10_Picture_0.jpeg)

Under the "Project UCM Policies" tab, make sure that "Baseline Test Assets" is checked since one of the points of this integration is to be able to baseline new iterations of assets as they are checked in. Once you check that box you will need to select the UCM Project that was created in topic two of this module. Click "OK."

![](_page_11_Figure_0.jpeg)

Now you are back in the rational administrator GUI. From here, right click again your new rational administrator project and select "configure." This will bring up the configuration wizard for this project again. You should now see an "add to CM" button next to the "Associated Test Datastore" field. At this time, go ahead and click this button.

![](_page_12_Figure_0.jpeg)

Once you click "add to CM" it will bring up the selection window. The new test data store path that you want to enter is the path through the single stream snapshot view, component VOB, and optional subvob folder (of componentized). The new directory you will be creating is called "TestDatastore." Once you have the correct path you can click "okay." This will begin the process of adding the test data store to UCM and will checkout everything within that directory.

| IBM Software Group   Rational software                                                                                                    | DVI          |
|----------------------------------------------------------------------------------------------------|--------------|
| Adding to change management (continued)                                                                                                    |              |
| <ul> <li>Clicking okay will begin process of adding to<br/>source control</li> </ul>                                                                                   |              |
| Configure Project  Requiremen Associate  Add Datastore To Source Control  Test Assets  Associate  INTIDEVR  Change Rec  Crc Cor Crc Crc Crc Crc Crc Crc Crc Crc Crc Cr |              |
| Configuring Test Manager Backenid for UCM source control                                                                                                    | 14<br>ration |

You will note that the process takes at least several minutes while all files within the TestDatastore folder are put under UCM source control. Do not interrupt this process while it is taking place. It is very possible that you can receive an error due to a known issue with DB2 backends and UCM. The manual steps needed to solve this problem and finish the integration is covered in the next section. Until you see a "success" or "error" message, do not do anything.

![](_page_14_Picture_0.jpeg)

Once the test data store and all of its contents are added to UCM source control, you will see a message stating that the data store has been successfully added to CM. At this point you can click "ok." If you see an error message, this is due to a known issue with DB2 backend test data store and some manual steps must be performed.

![](_page_15_Figure_0.jpeg)

After enabling UCM on a rational administrator project with a backend test data store in DB2, the integration can fail with an error "Unable to add Test Datastore to Source Control". While most of the data store is added successfully, you must perform these steps to complete the process. The first step is to copy the DefaultTestscriptDatastore folder with the contents from the local data store location to the location within the source control VOB.

![](_page_16_Figure_0.jpeg)

The second step is to open the DefaultTestscriptDatastore you just copied into the VOB. Find the datastore.dat file and the project.dat file and update the datastore path in each to point to the source control location. If the .rsp file is not located in the VOB, then the project.dat file does not need to be edited. For exact path details, refer to the datastore.dat file and the project.dat files available in the TestDatastore folder or TestUsersAndGroups folders that are already in the source control VOB. Those will not have to be changed.

![](_page_17_Picture_0.jpeg)

Step three involves correcting the Input and Script source rtxml files. Change the path to point to the correct path within the VOB in any input source and script source path files. If these files exist, they are located in the paths shown here. If they do not exist, this step can be safely skipped.

![](_page_18_Figure_0.jpeg)

Next, compare the datastore.dat file in the test data store under source control with the local copy of the test data store. If the DB2 login password is different, copy and paste the password from the local file to the file under source control. Once that is complete, set the DatastoreCMLevel to a value of 5 for this datastore.dat file and all other datastore.dat files you find in the data store folders. This tells the datastore.dat file that it is under UCM source control.

![](_page_19_Picture_0.jpeg)

Finally, open the .rsp file associated with this integration and ensure that the three entries on this slide exist and are configured as shown here.

![](_page_20_Figure_0.jpeg)

Development of test assets can now take place under UCM source control using your shared snapshot view. When you right click your new project in rational administrator and select "configure" you should now see a button next to the "Associated Test Datastore" which reads "checkin-all." You will use this function when it is time to add new assets to source control and create UCM baselines.

![](_page_21_Picture_0.jpeg)

In this module, you have learned how to create an IBM Rational Test Data store with DB2 backend, a UCM single Stream Project, and how to integrate the two together to allow your project's test assets to be baselined under UCM source control. At this stage, you are able to configure and implement this type of integration into your environment.

![](_page_22_Picture_0.jpeg)

You can help improve the quality of IBM Education Assistant content by providing feedback.

## Trademarks, copyrights, and disclaimers

IBM, the IBM logo, ibm.com, and the following terms are trademarks or registered trademarks of International Business Machines Corporation in the United States, other countries, or both: ClearCase DB2 IBM Rational

If these and other IBM trademarked terms are marked on their first occurrence in this information with a trademark symbol (@ or T<sup>u</sup>), these symbols indicate U.S. registered or common law trademarks owned by IBM at the time this information was published. Such trademarks may also be registered or common law trademarks in other countries. A current list of other IBM trademarks available on the Web at "Copyright and trademark information" at this //www.bms.com/egal/copyrtade.shtml

Rational is a trademark of International Business Machines Corporation and Rational Software Corporation in the United States, Other Countries, or both.

Access, Microsoft, and the Windows logo are registered trademarks of Microsoft Corporation in the United States, other countries, or both.

Other company, product, or service names may be trademarks or service marks of others.

Product data has been reviewed for accuracy as of the date of initial publication. Product data is subject to change without notice. This document could include technical inaccuracies or typographical errors. IBM may make improvements or changes in the products or programs described herein at any time without notice. Any statements regarding IBM's tuture direction and intent are subject to change or withdrawal without notice, and represent poals and objectives only. References in this document to IBM products, programs, or services does not imply that IBM intent at subject to change to reinform a service available in all countries in which IBM operates or does business. Any reference to an IBM Program Product, high products, program product may be used. Any functionally equivalent program, that does not infringe IBM's intellectual property rights, may be used instead.

THE INFORMATION PROVIDED IN THIS DOCUMENT IS DISTRIBUTED 'AS IS' WITHOUT ANY WARRANTY, EITHER EXPRESS OR IMPLIED. IBM EXPRESSLY DISCLAIMS ANY WARRANTIES OF MERCHANTABILITY, FITNESS FOR A PARTICULAR PURPOSE OR NONINFRINGEMENT. IBM shall have no responsibility to update this information. IBM products are warranted, If at all according to the terms and conditions of the agreements (for example, IBM Customer Agreement, Statement of Limited Warranty, International Program License publicity and within a solution of the agreements (for example, IBM Customer Agreement, Statement of Limited Warranty, International Program License public, was blained from the suppliers of those products, they publicity anouncements or other publicity and within the publication and cannot confirm the accuracy of performance, compatibility or any other claims related to non-IBM products.

IBM makes no representations or warranties, express or implied, regarding non-IBM products and services.

The provision of the information contained herein is not intended to, and does not, grant any right or license under any IBM patents or copyrights. Inquiries regarding patent or copyright licenses should be made, in writing, to:

IBM Director of Licensing IBM Corporation

North Castle Drive Armonk, NY 10504-1785 U.S.A.

Performance is based on measurements and projections using standard IBM benchmarks in a controlled environment. All customer examples described are presented as illustrations of how those customers have used IBM products and the results they may have achieved. The actual throughput or performance that any user will experience will vary depending upon considerations such as the amount of multiprogramming in the user's job stream, the I/O configuration, the storage configuration, and the workload processed. Therefore, no assurance can be given that an individual user will achieve throughput or performance to the ratios stated here.

© Copyright International Business Machines Corporation 2009. All rights reserved.

Note to U.S. Government Users - Documentation related to restricted rights-Use, duplication or disclosure is subject to restrictions set forth in GSA ADP Schedule Contract and IBM Corp.

![](_page_23_Picture_16.jpeg)

© 2009 IBM Corporatio